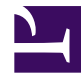

# ??????????

## 

## 

- 1. ????????
- 2. ?????
- 3. ?????
- 4. ?????
- 5. ???????
- 6. ?????
- 7. ???????

## 1. ????????

| ? ?????????????                         | ??????????????????????????????????????? |
|-----------------------------------------|-----------------------------------------|
| ? ?????????                             | ????????????????                        |
| ? ????????????????????????????????????? | ??????????????????????????????????????? |
| ? ?????                                 | ??????????????????????????????????????? |

001.gif

## ?.????

002.gif

003.gif

004.gif

## ?.?????

#### 005.gif

#### 006.gif

007.gif

008.gif

## ?.?????

009.gif

#### 010.gif

011.gif

012.gif

013.gif

014.gif

015.gif

016.gif

017.gif

#### ?.???????

018.gif

2. ????<sup>picture</sup>?<sup>upload</sup>.png

019.gif

020.gif

021.gif

| 5. | ???????????????????URL?????????????????               |       |
|----|-------------------------------------------------------|-------|
|    | ?????Google??????????????????????????????????save.png | ????? |
|    | ???????                                               |       |

022.gif

#### ?.????

023.gif

024.gif

025.gif

026.gif

## ?.???????

027.gif

2. ???????????????????????img????????

028.gif

029.gif

030.gif

031.gif

032.gif

033.gif